## ANNEXE

# Notice explicative pour recevoir les délégations de suppléance dans lprof

1) Se connecter sur **lprof** (<u>https://bv.ac-poitiers.fr/iprof/</u>) et taper votre compte utilisateur et votre mot de passe.

#### 2) Cliquez sur le bouton « Courrier Enseignant »

| Synthèse Perso Carrière Affectations Anciennetés an                                                                                         | luation<br>ticulière                                                         |                          |
|----------------------------------------------------------------------------------------------------|------------------------------------------------------------------------------|--------------------------|
| Vous étes                                                                                                    | Votre situation administrative                                               | Depuis                   |
| ‱ Yaca Faucon<br>∜é(e) le 06/01/1983                                                                                                    | Statut Fonctionnaire de l'Education Nationale<br>Corps professeur des écoles | 01/09/2007<br>01/09/2007 |
| Votre adresse                                                                                                    | Grade professeur des écoles de classe normale                                | 01/09/2007               |
| APPT 41                                                                                                    | Echelon 02                                                                   | 01/12/2007               |
| Rue de la Délégation<br>6000 POITIERS<br>ÉL 05.49.<br>fail personnel : yaca.faucon@ac-poitiers.fr                                           | Position en activité<br>Modalité<br>service travail à temps plein            | 01/09/2007<br>01/09/2007 |
| Vos affectations                                                                                                    |                                                                              | (23)                     |
| Vous êtes affecté(e) à titre provisoire Ecole matemelleles petits chatsPothers,<br>comme ENSEIGNANT CLASSE PRÉÉLÉMENTAIRE (SANS SPECIALITE) |                                                                              | 10                       |

### 3) Sélectionnez « Autres Thèmes »

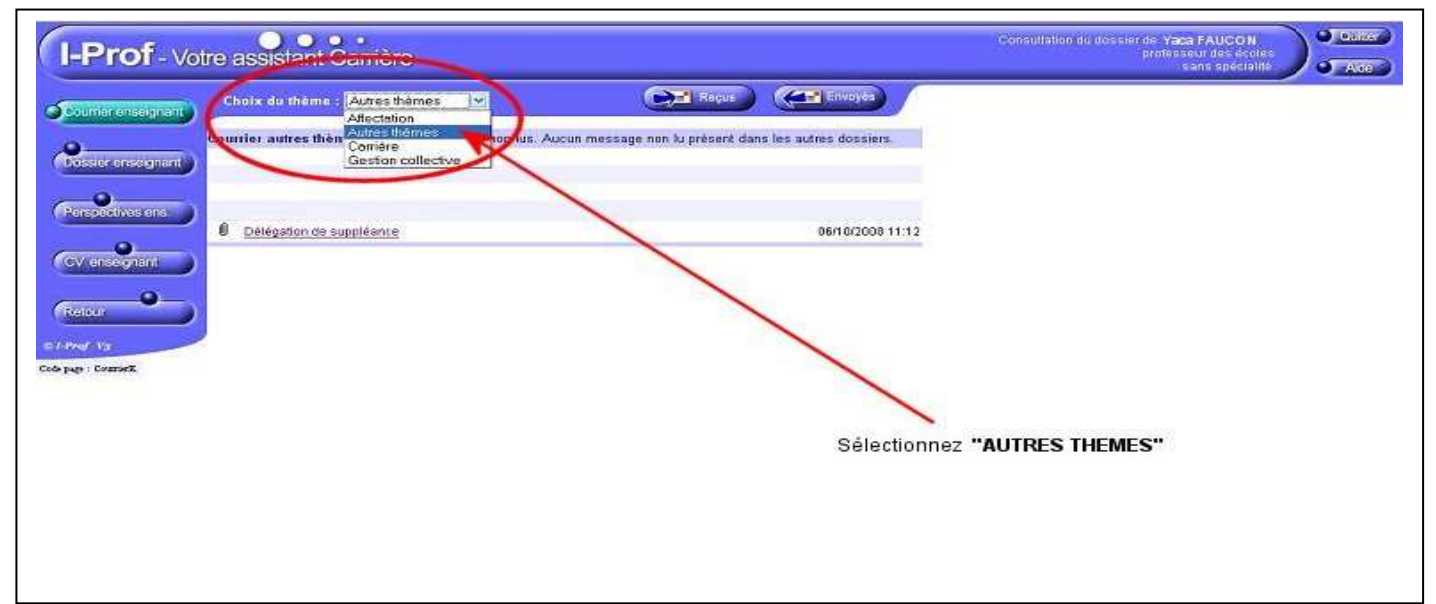

#### 4) Editez la délégation de suppléance

| I-Prof - v                                                                                                    | otre assistant Carrière                                                                                                    |                                            | Consultation du desser de Yaca FAUCON<br>professaur des doites<br>sers specialité |
|----------------------------------------------------------------------------------------------------|----------------------------------------------------------------------------------------------------|--------------------------------------------|-----------------------------------------------------------------------------------|
| Correctionant                                                                                                    | 1                                                                                                    |                                            |                                                                                   |
| Perspectives ens                                                                                                    | Date : 09/10/2008 11:44<br>Objet : Délégation de suppléance<br>Theme : Autres thèrnes<br>Emetteur : Gestionnaire ipro156<br>Récepteurst : Yaca FAUCON |                                            |                                                                                   |
| C D DATA DE LA DATA DE LA DATA DATA DATA DATA DATA DATA DATA D | Liste des Balaiers amaches                                                                                                    | Taille                                     |                                                                                   |
| Ov ensegrant                                                                                                    | AUCON DI 091008.pdf                                                                                                    | 17.65 Ke                                   |                                                                                   |
| Retar                                                                                                    | •                                                                                                    | Double-cliquez sur le nom<br>et l'imprimez | du fichier PDF                                                                    |